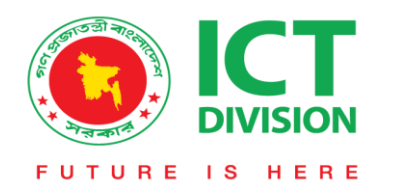

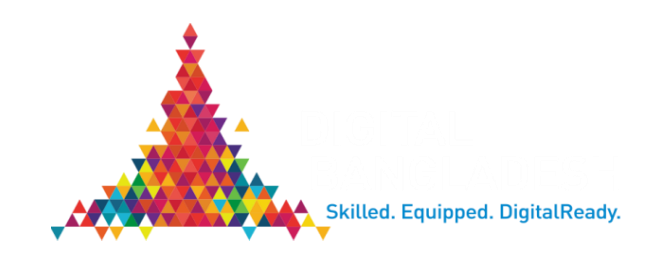

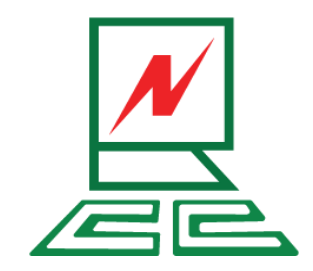

# National e-Government Network

Network Operation Center(NOC)

**Bangladesh Computer Council** 

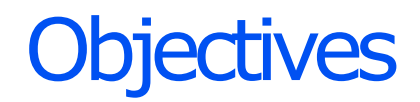

| 01 | Network Coverage: Info-Sarkar Phase-II      |
|----|---------------------------------------------|
| 02 | Introducing Basic Network Topology          |
| 03 | Scope of Maintenance Work                   |
| 04 | Introducing Active & Passive Device         |
| 05 | Physical Connectivity at Last Mile Office   |
| 06 | Materials List at Client End                |
| 07 | Basic Fault Identification & Fault Handling |
| 08 | Safety and Awareness                        |
| 09 | Fault Escalation & Feedback Process         |
| 10 | Escalation Matrix                           |

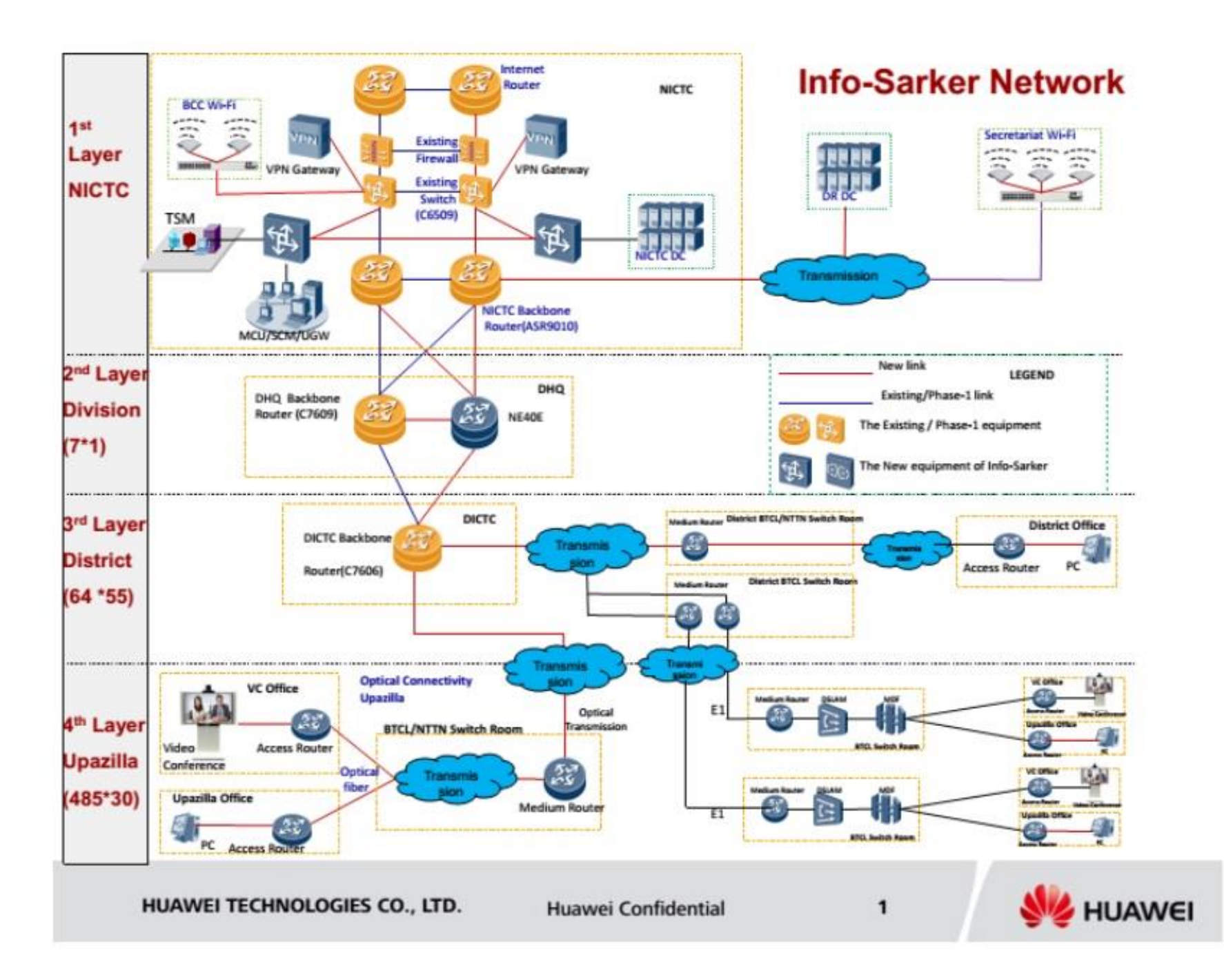

## Introducing Basic Network Topology

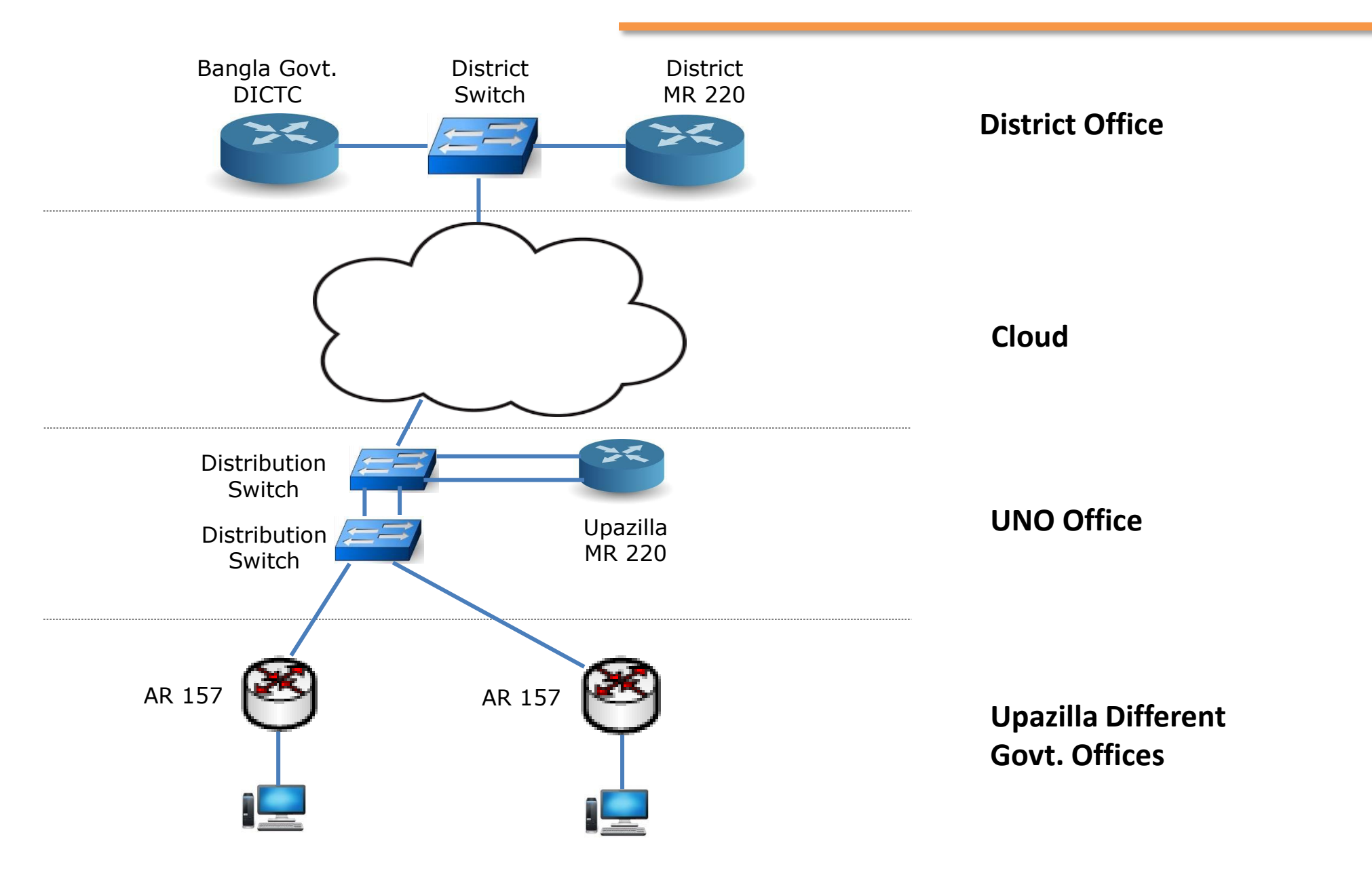

# Scope of Maintenance Work

#### **NTTN SCOPE:**

- **Optical fiber Cable**
- Media Converter
- **UTP Cable (MC to AR)**
- **I TJ Box**
- Patch cord

### **BCC SCOPE:**

- Bangla Govt. Router(Cisco)
- □ Medium Router (MR)
- □ Access Router (AR)

**User Office Scope:** 

LAN CablePC LAN Card

## Introducing Basic Network Devices

#### Huawei AR 157 Router

#### Media Converter & patch Cord

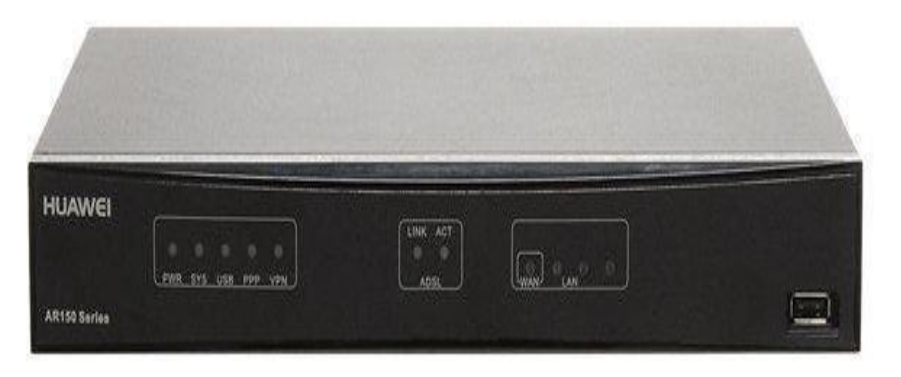

#### Front Side View

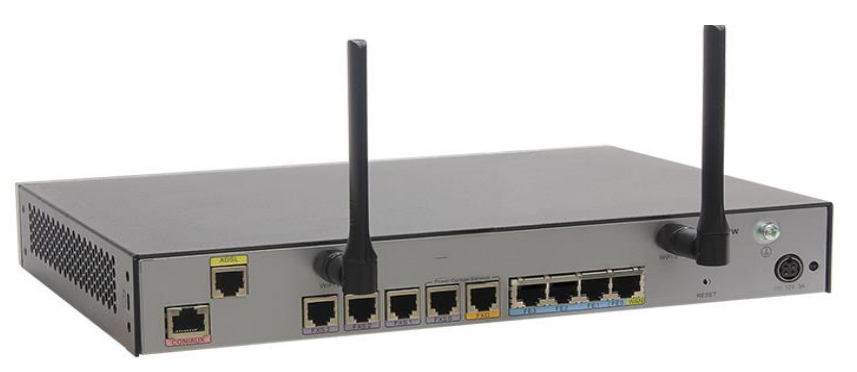

Back side View

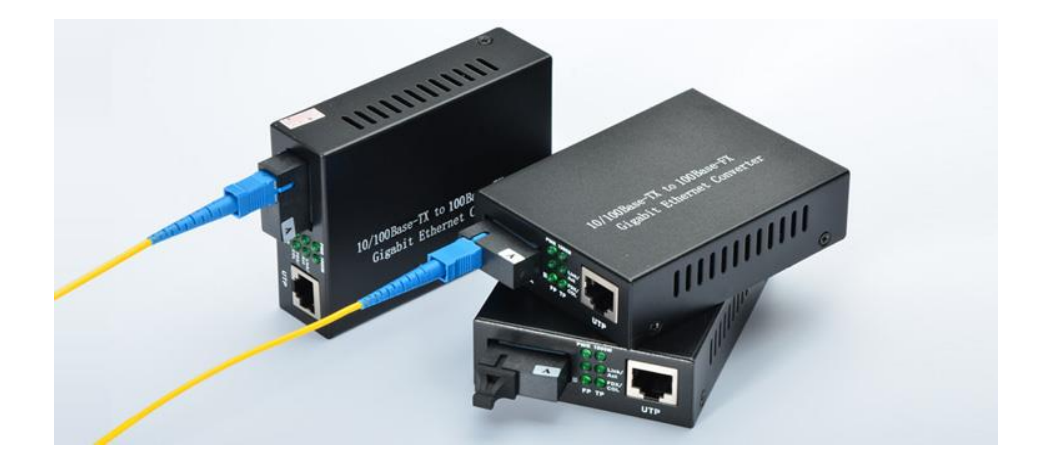

### LAN Cable (CAT-5/6)

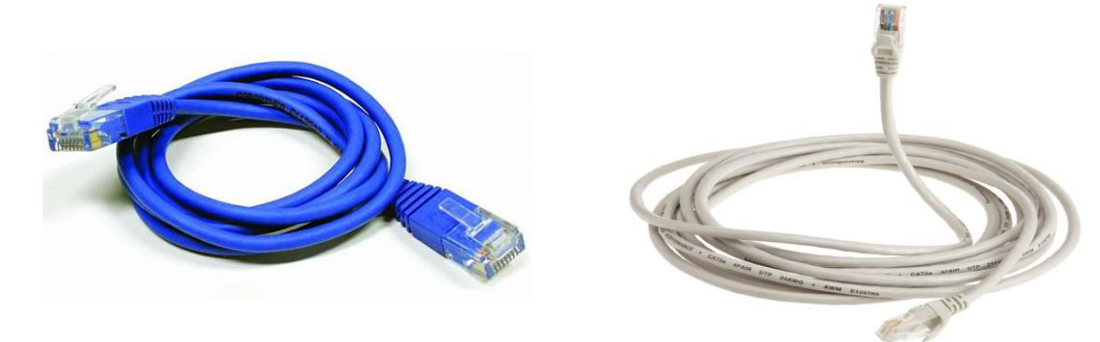

### Physical Connectivity at Last Mile Office

### A) Physical Connection Check:

**<u>RouterAR157VW:</u>** Connect Cable with DATA Port 1 or Port 2 as Picture

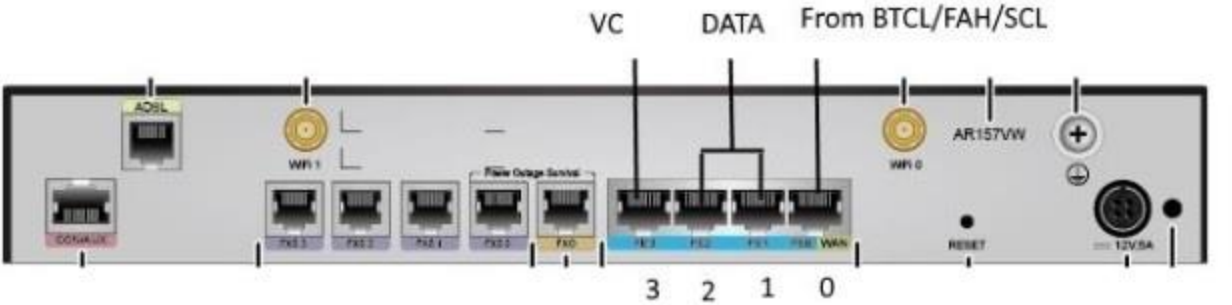

<u>RouterAR1220VW:</u> Connect Cable End using DATA Port 0,1,2,4,5 as Picture

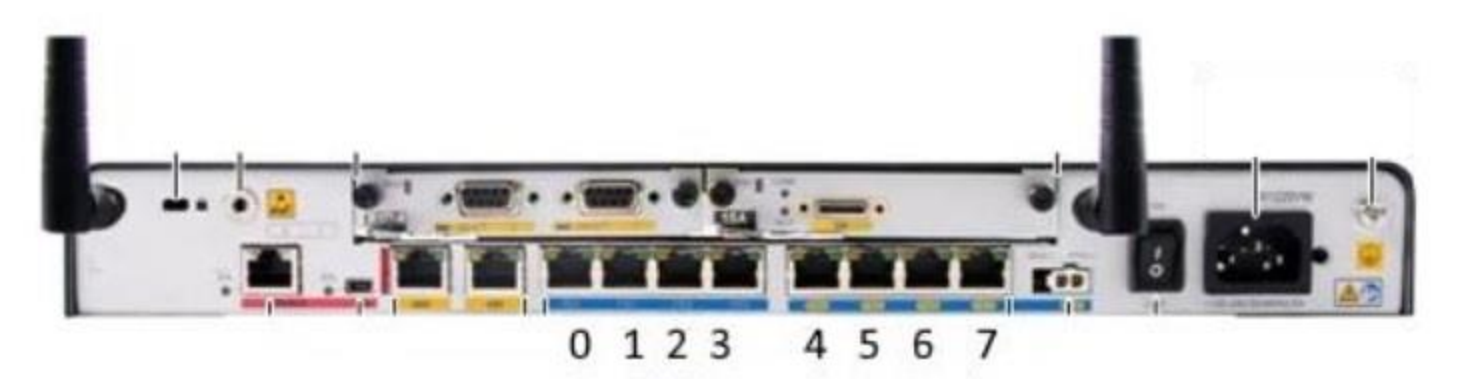

### Physical Connectivity at Last Mile Office

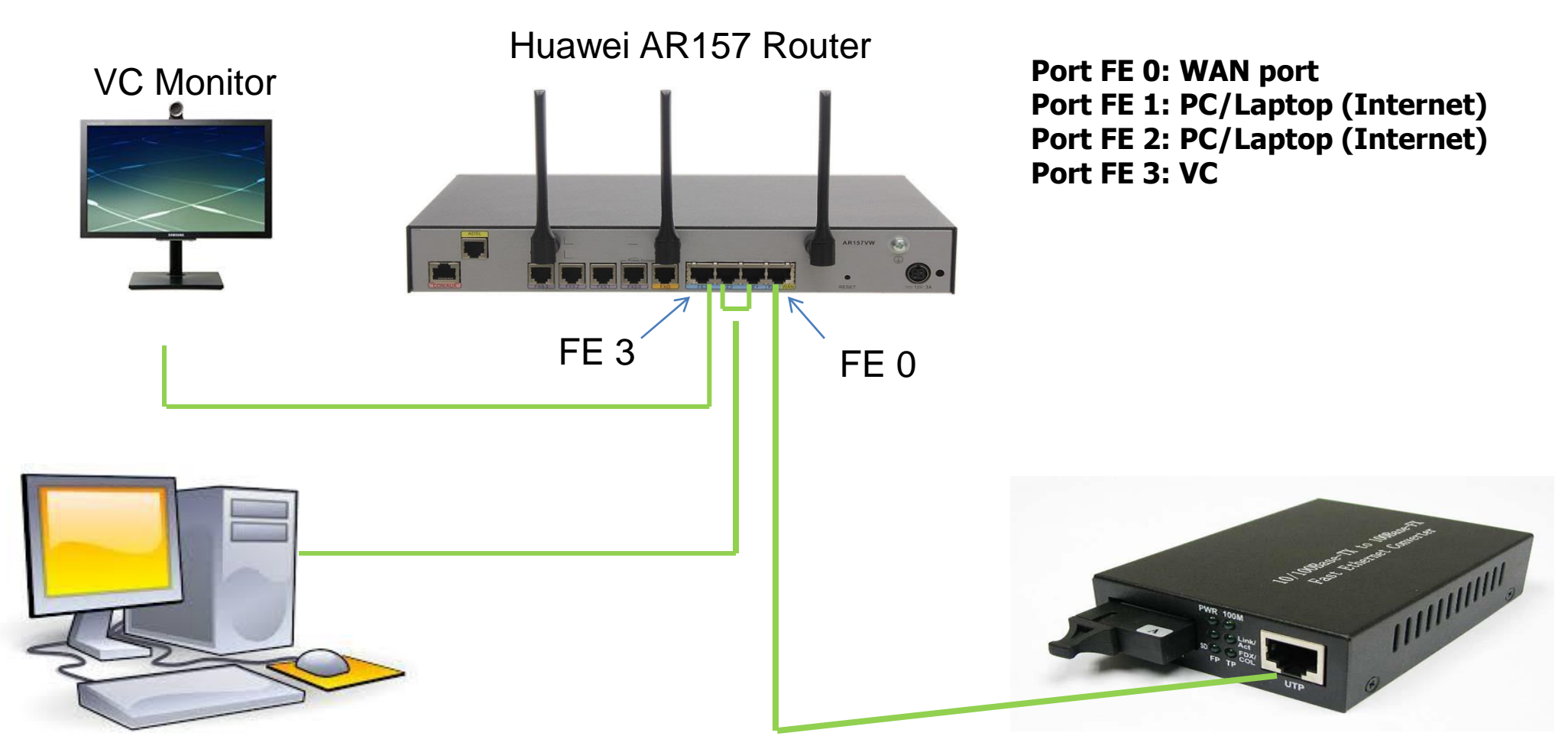

**Desktop Computer** 

Media Converter

### Materials List at Client End

| DC Office (Aggregation) |          | UNO Office (Aggregation) |          | Last mile Office        |          |  |
|-------------------------|----------|--------------------------|----------|-------------------------|----------|--|
| Item Name               | Quantity | Item Name                | Quantity | Item Name               | Quantity |  |
| Backbone<br>Router      | 01       | MR                       | 01       | AR                      | 01       |  |
| MR                      | 01       | AR                       | 01       | MC (D-link /<br>On net) | 01       |  |
| AR                      | 01       | MC (D-link /<br>On net)  | 01       | LAN cable               | 02       |  |
| MC (D-link /            | 01       | LAN cable                | 02       |                         |          |  |
| LAN cable 02            |          | D-Link Switch            | 02       |                         |          |  |
| D-Link Switch           | 02/03    |                          |          |                         |          |  |

### **POWER SUPPLY:**

Ensure power source of device (MC & Huawei Router AR157) connection 24/7

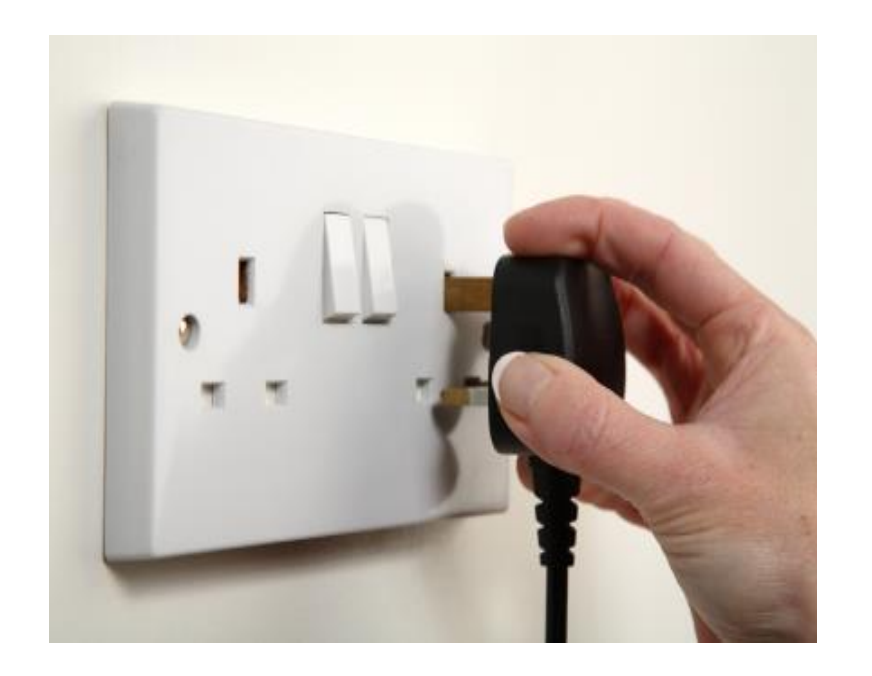

### **Restart Computer....**

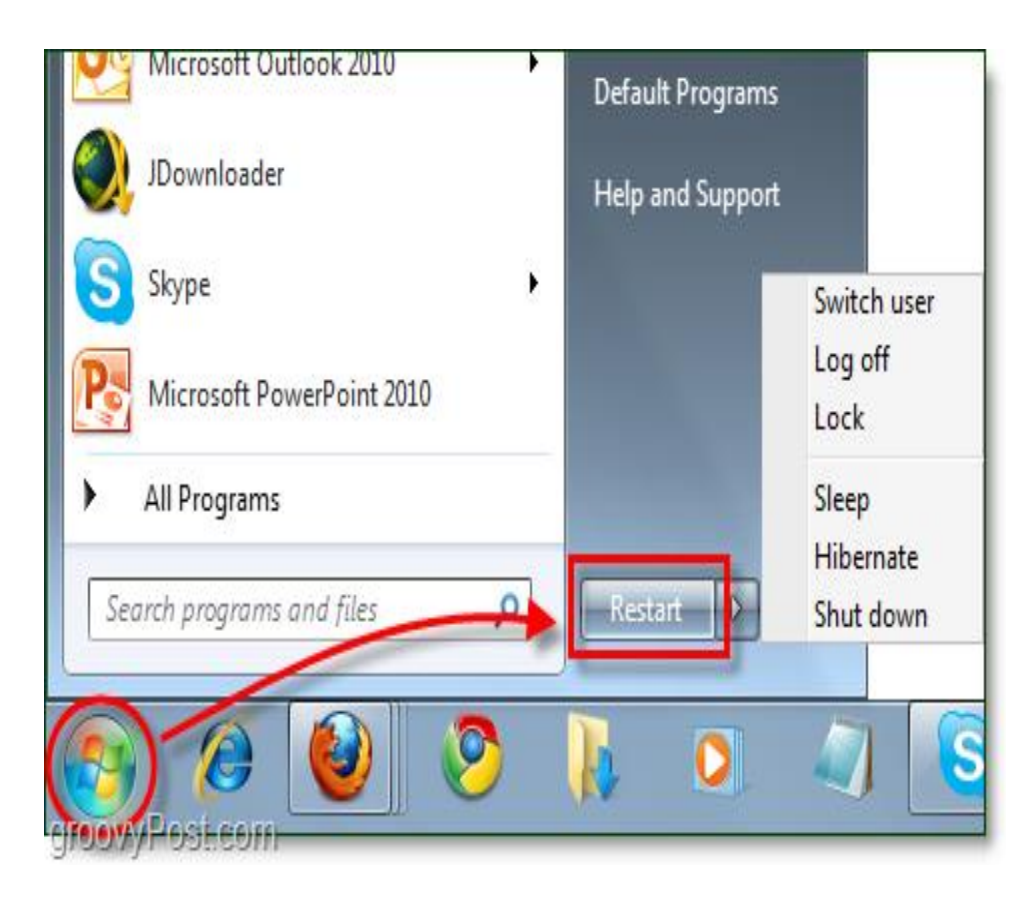

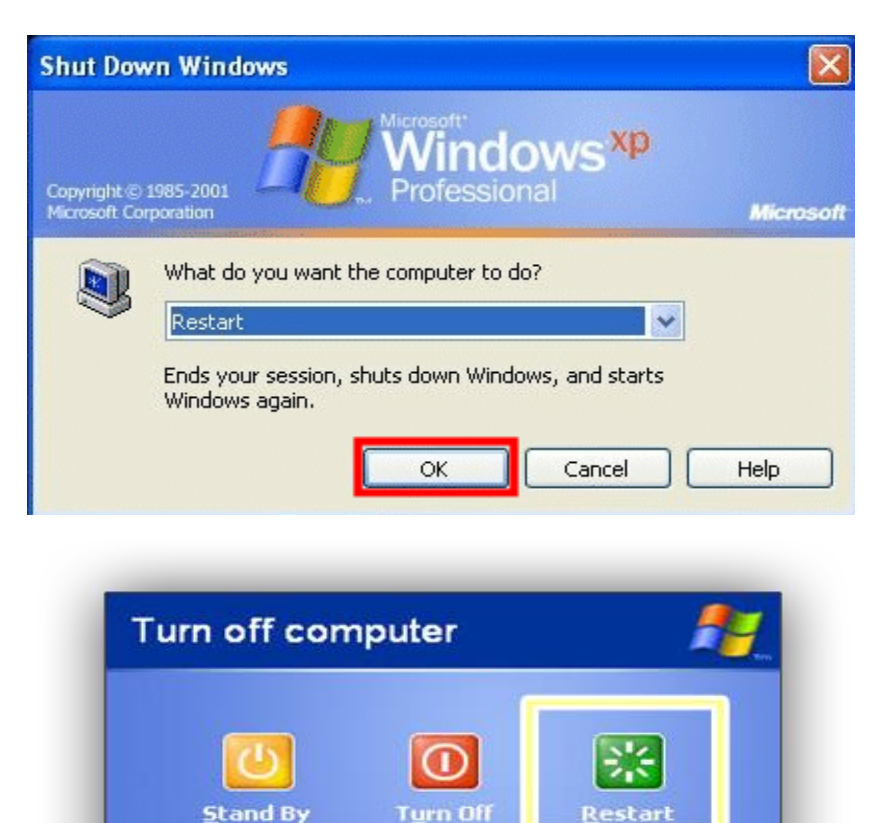

Cancel

### **PHYSICAL CONNECTIVITY:**

- Avoid loose connection of LAN cable
- Ensure proper connection of MC to Router

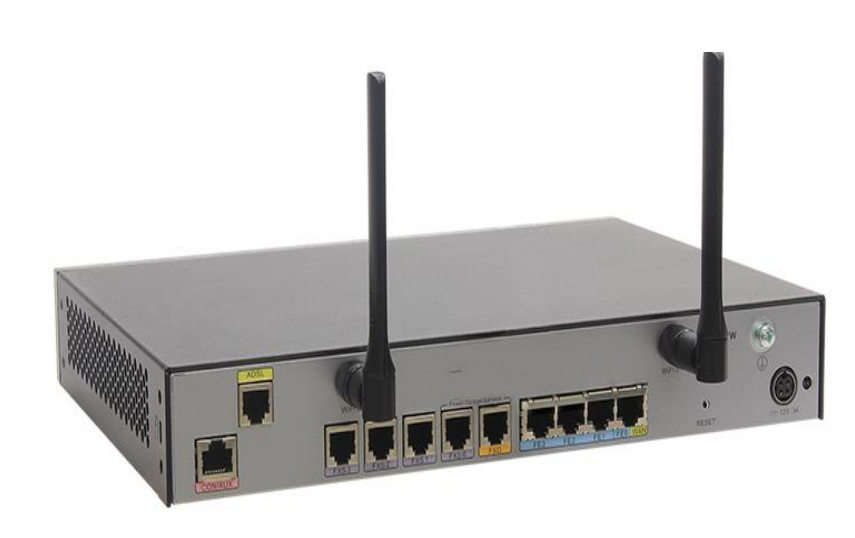

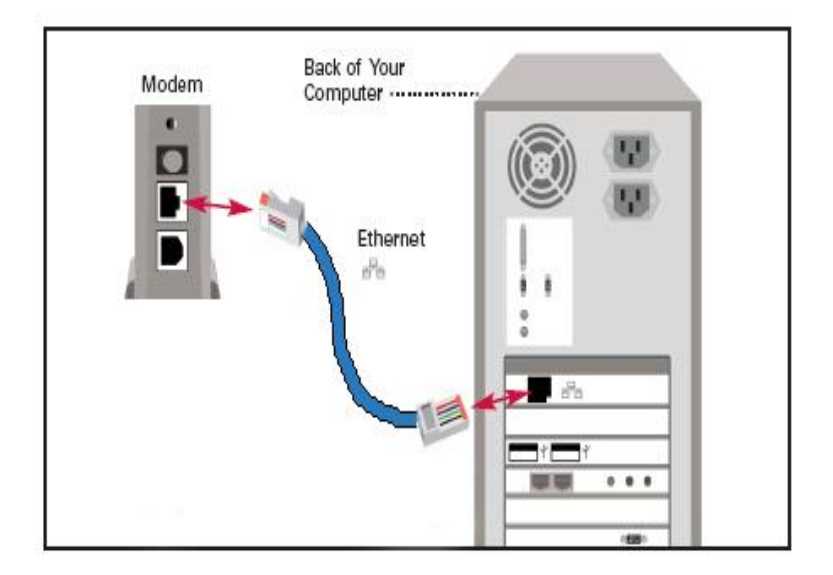

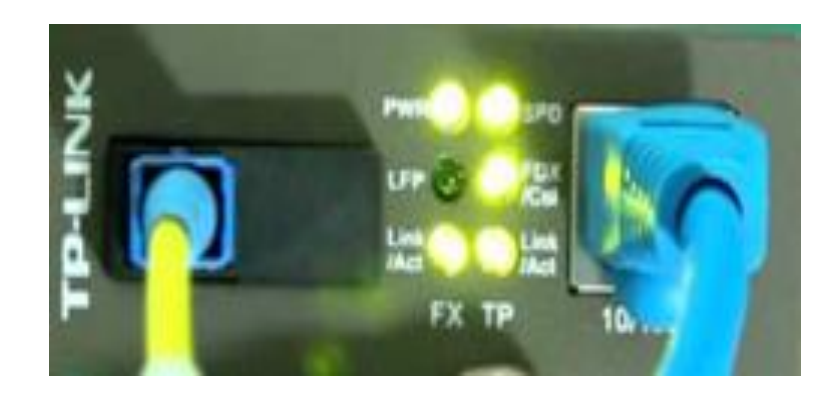

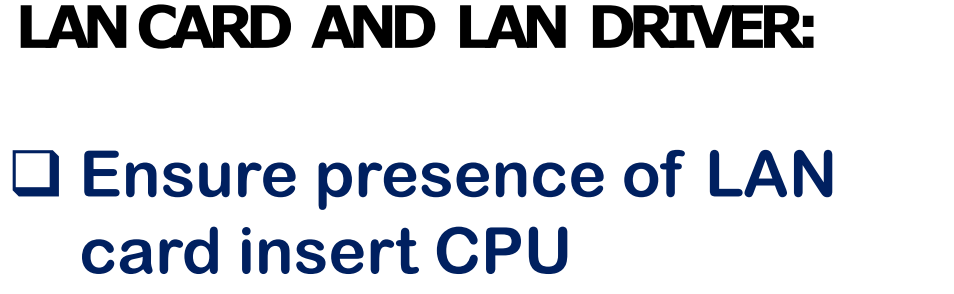

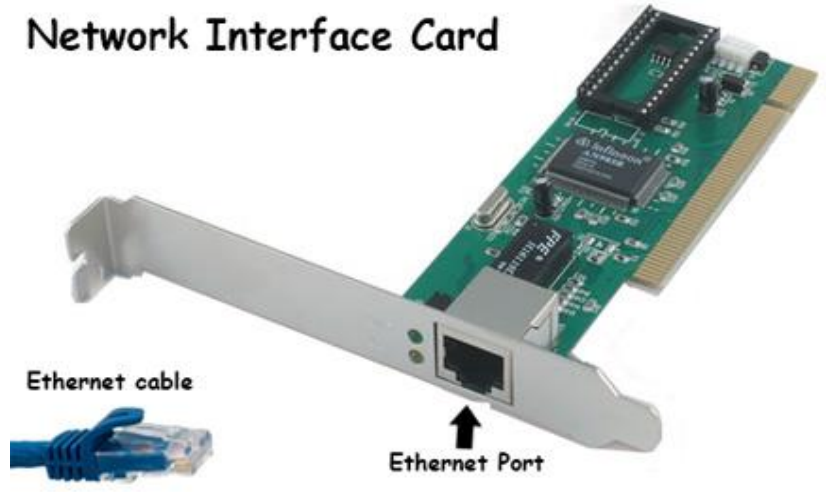

### Ensure the installation of LAN card driver on PC

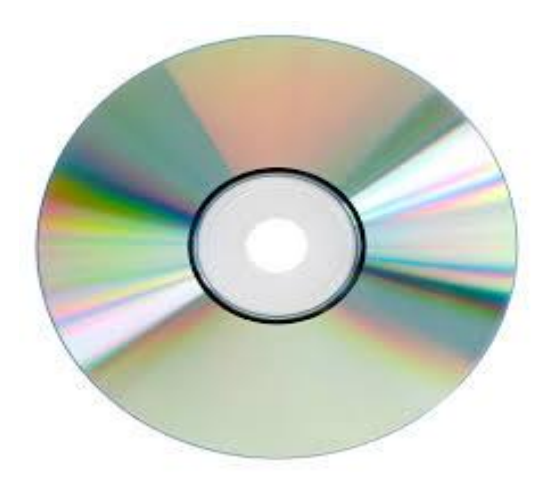

### **AR157 Router LED Status:**

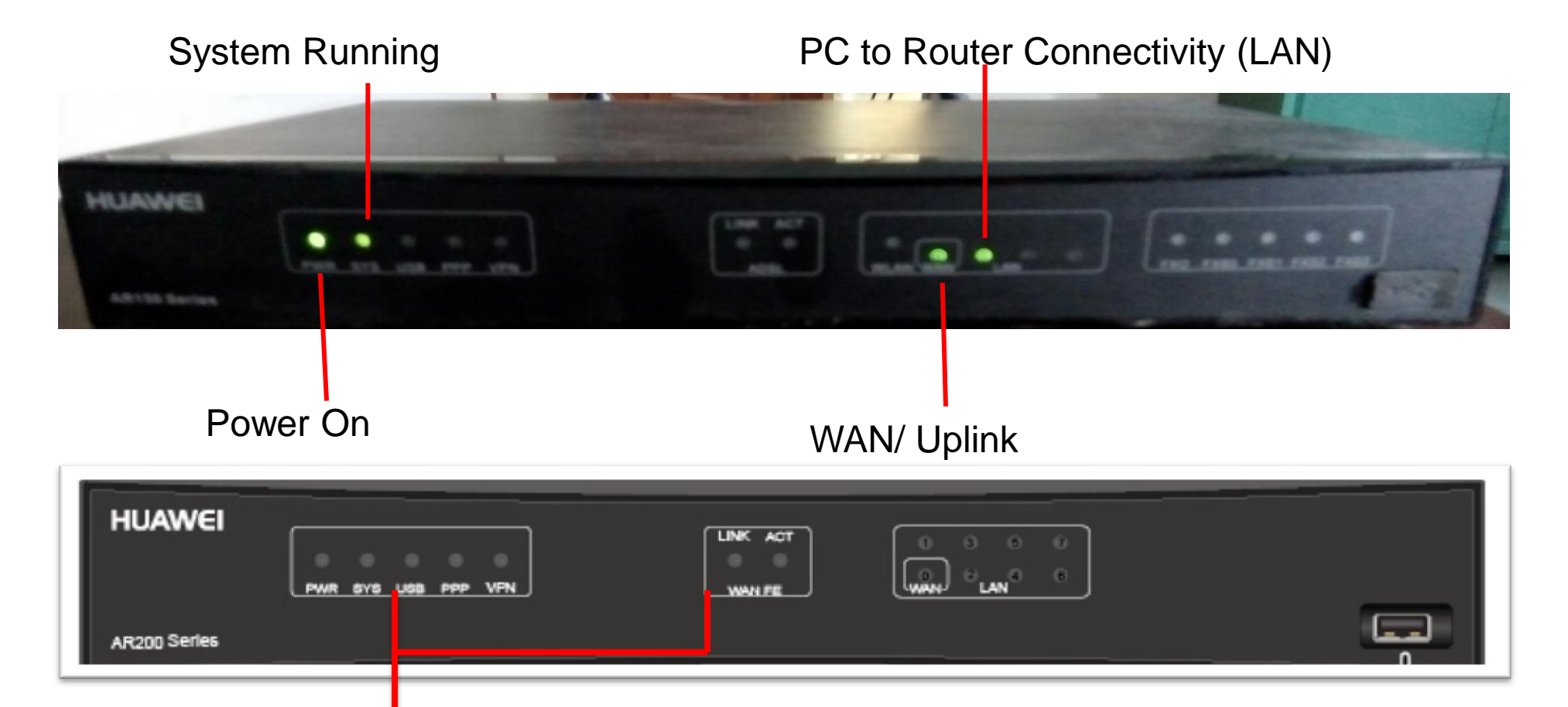

If the lights are ON at same time, then the router should be hang

### MC (Media Converter) STATUS:

- Ensure the power LED (on /off)
- □ Identify the MC all LED (on /off)
- □ Check the FX/FP LED (on/off)
- □ Check the TX/TP LED (on/off)

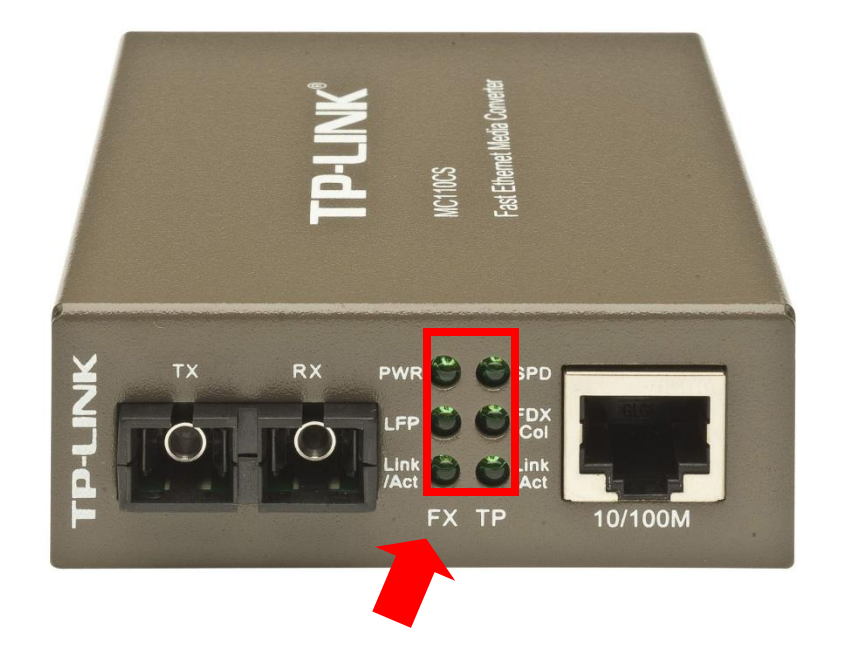

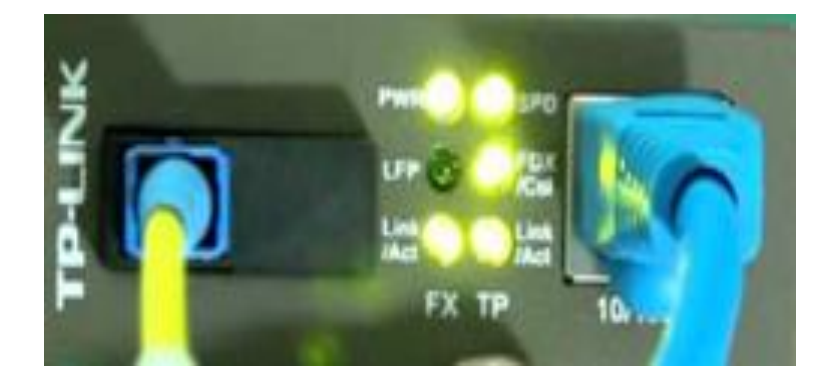

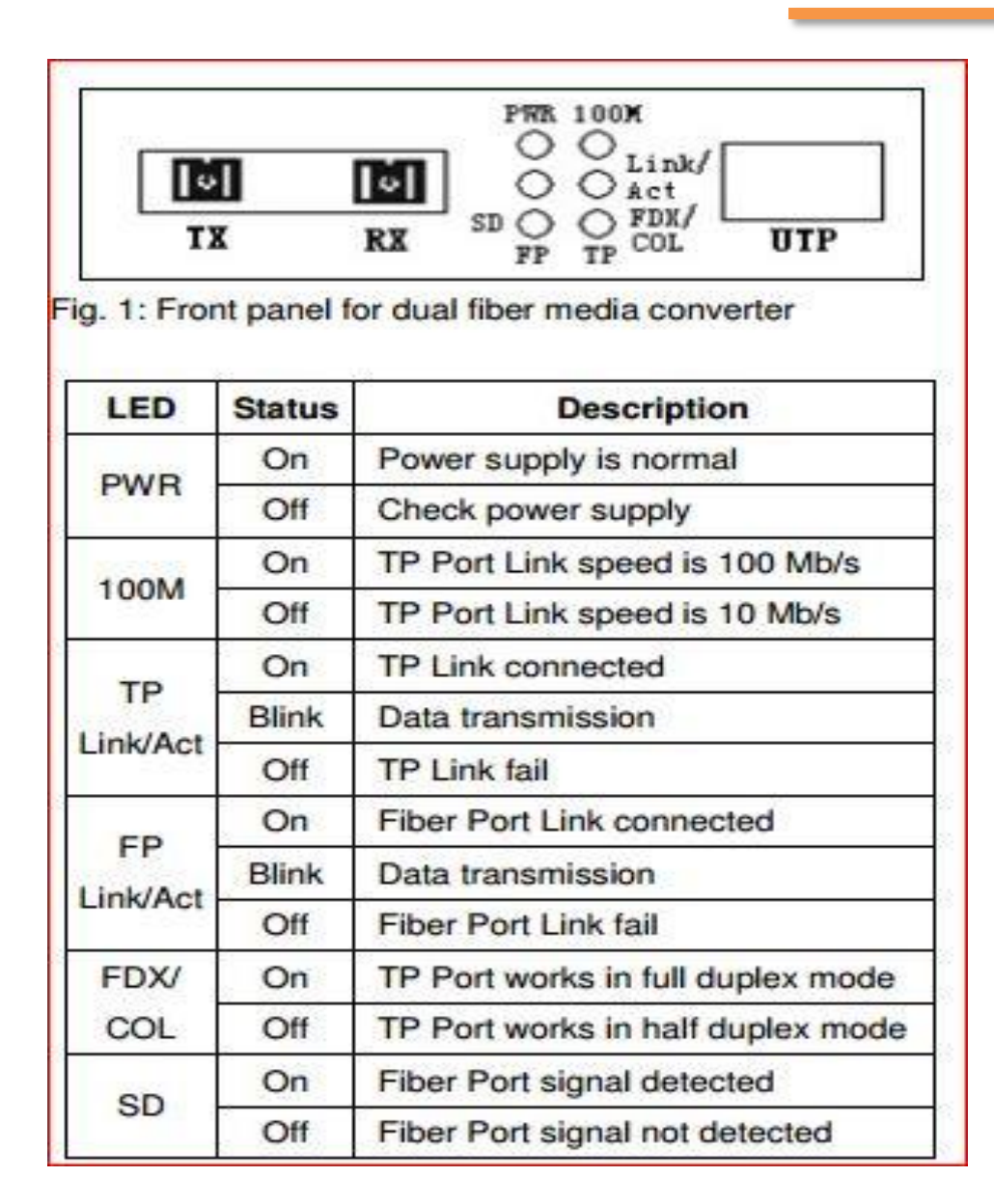

### **Media Converter LED Status:**

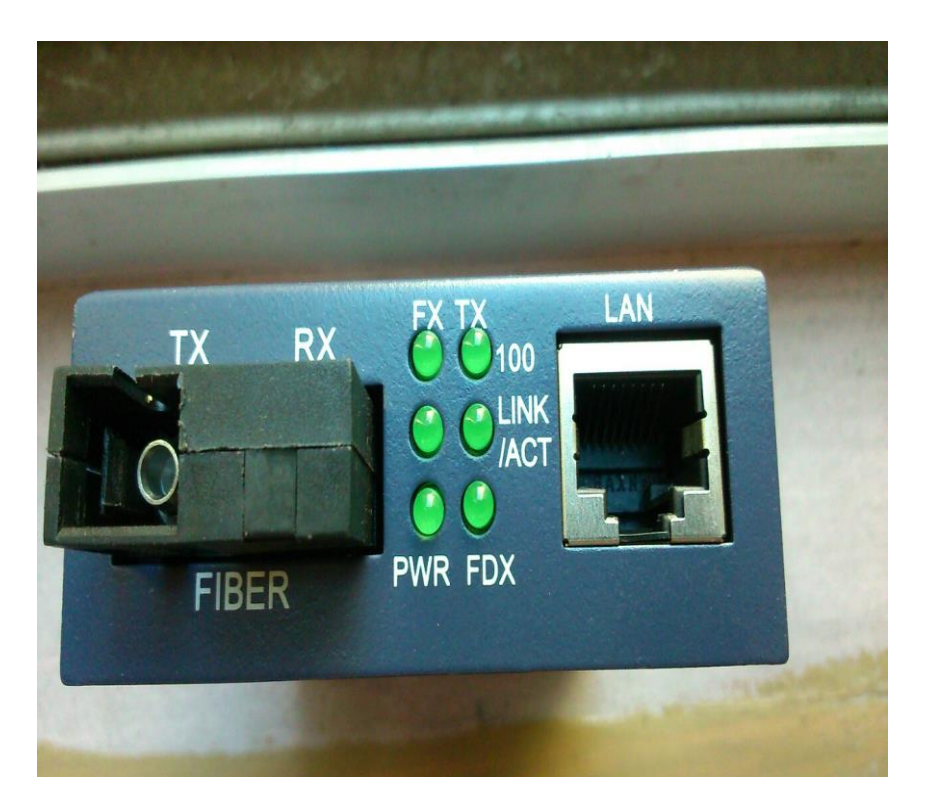

Open your Desktop/laptop Got to Control Panel ->Network Connection

Go to LAN Connection ->properties Local Area Connection/ Network

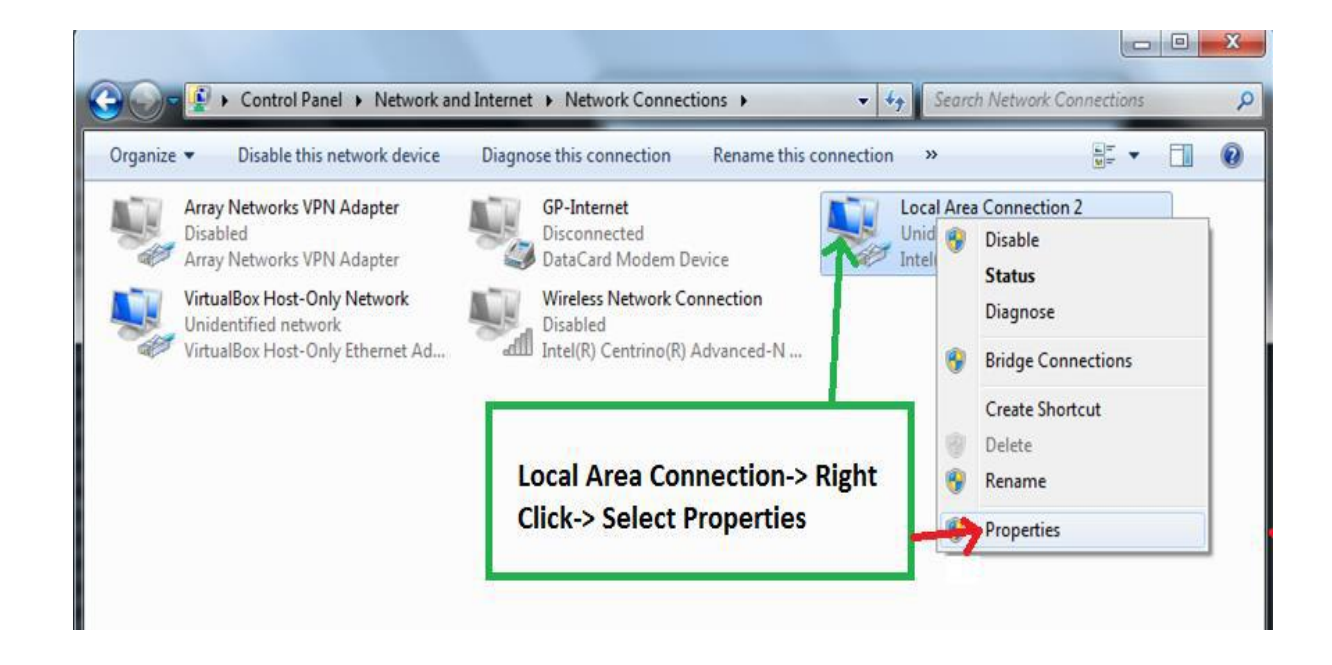

× Local Area Connection 2 Properties Networking Authentication Sharing Connect using: Intel(R) 82579LM Gigabit Network Connection Configure... This connection uses the following items: Client for Microsoft Networks VirtualBox Bridged Networking Driver QoS Packet Scheduler File and Printer Sharing for Microsoft Networks Internet Protocol Version 6 (TCP/IPv6) Internet Protocol Version 4 (TCP/IPv4) Link-Layer Topology Discovery Mapper I/O Driver Link-Layer Topology Discovery Responder Uninstall Install... Properties Description Allows your computer to access resources on a Microsoft network. Select Internet Protocol Version 4 (TCP/IPv4) OK Cancel

#### 2<sup>nd</sup> Step:

| You can get IP settings assigned a<br>this capability. Otherwise, you nee<br>for the appropriate IP settings.                                                                                    | automatically if your network supports<br>ed to ask your network administrator |                                                                                                    |
|----------------------------------------------------------------------------------------------------|--------------------------------------------------------------------------------|----------------------------------------------------------------------------------------------------|
| <ul> <li>Obtain an IP address automa</li> <li>Use the following IP address:</li> <li>IP address:</li> <li>Subnet mask:</li> <li>Default gateway:</li> <li>Obtain DNS server address a</li> </ul> | atically                                                                       | Select Obtain an IP<br>Address automatically<br>& Obtain DNS server<br>address automatically-<br>then press OK |
| Preferred DNS server:<br>Alternate DNS server:                                                                                                    | · · · ·                                                                        |                                                                                                    |
|                                                                                                    |                                                                                |                                                                                                    |

3<sup>rd</sup> Step:

#### Finish this Process to Press OK

| letworking Authentic                                                                                                    | ation Sharing                                                                                                    |     |  |  |  |  |
|----------------------------------------------------------------------------------------------------|----------------------------------------------------------------------------------------------------|-----|--|--|--|--|
| Connect using:                                                                                                    |                                                                                                    |     |  |  |  |  |
| 1ntel(R) 82579L                                                                                                    | M Gigabit Network Connection                                                                                                    |     |  |  |  |  |
|                                                                                                    | Configure                                                                                                    |     |  |  |  |  |
| This connection uses                                                                                                    | the following items:                                                                                                    |     |  |  |  |  |
| This connection uses                                                                                                    | the following items.                                                                                                    |     |  |  |  |  |
| Client for Mic                                                                                                    | rosoft Networks                                                                                                    |     |  |  |  |  |
| Virtual Box Bri                                                                                                    | dged Networking Driver                                                                                                    |     |  |  |  |  |
| QoS Packet Scheduler                                                                                                    |                                                                                                    |     |  |  |  |  |
| QoS Packet                                                                                                    | Scheduler                                                                                                    |     |  |  |  |  |
| QoS Packet                                                                                                    | Scheduler<br>er Sharing for Microsoft Networks                                                                                                    |     |  |  |  |  |
| GoS Packet     File and Print     Article Article                                                                                                    | Scheduler<br>er Sharing for Microsoft Networks<br>ocol Version 6 (TCP/IPv6)                                                                                                    |     |  |  |  |  |
| GoS Packet     GoS Packet     File and Print     File and Print     Anternet Proto     Anternet Proto                                                                                                    | Scheduler<br>er Sharing for Microsoft Networks<br>ocol Version 6 (TCP/IPv6)<br>ocol Version 4 (TCP/IPv4)                                                                                                    |     |  |  |  |  |
| GoS Packet     GoS Packet     GoS Packet     File and Print     File and Print     A Internet Proto     A Internet Proto     A Link-Laver To                                                                                                    | Scheduler<br>er Sharing for Microsoft Networks<br>ocol Version 6 (TCP/IPv6)<br>ocol Version 4 (TCP/IPv4)<br>poology Discovery Mapper I/O Driver                                                                                                    |     |  |  |  |  |
| QoS Packet     QoS Packet     Pile and Print     Anternet Proto     Anternet Proto     Anternet Proto     Anternet Proto     Anternet Proto     Anternet Proto     Anternet Proto     Anternet Proto                                                                                                    | Scheduler<br>er Sharing for Microsoft Networks<br>ocol Version 6 (TCP/IPv6)<br>ocol Version 4 (TCP/IPv4)<br>opology Discovery Mapper I/O Driver<br>opology Discovery Responder                                                                              |     |  |  |  |  |
| GoS Packet     GoS Packet     File and Print     File and Print     File and Print     File and Print     File     Internet Proto     File     Internet Proto     File     File        | Scheduler<br>er Sharing for Microsoft Networks<br>ocol Version 6 (TCP/IPv6)<br>ocol Version 4 (TCP/IPv4)<br>opology Discovery Mapper I/O Driver<br>opology Discovery Responder                                                                              |     |  |  |  |  |
| GoS Packet     GoS Packet     G     | Scheduler<br>er Sharing for Microsoft Networks<br>ocol Version 6 (TCP/IPv6)<br>ocol Version 4 (TCP/IPv4)<br>opology Discovery Mapper I/O Driver<br>opology Discovery Responder                                                                              |     |  |  |  |  |
| QoS Packet     Gos Packet     Gos Packet     G     | Scheduler<br>er Sharing for Microsoft Networks<br>ocol Version 6 (TCP/IPv6)<br>ocol Version 4 (TCP/IPv4)<br>opology Discovery Mapper I/O Driver<br>opology Discovery Responder<br>Uninstall Properties                                                      | 00  |  |  |  |  |
| QoS Packet  File and Print  File and Print File and Print  File and Print File and Print  File and Print File and Print  File and Print File and Print  File and Print File and Print Fil | Scheduler<br>er Sharing for Microsoft Networks<br>ocol Version 6 (TCP/IPv6)<br>ocol Version 4 (TCP/IPv4)<br>opology Discovery Mapper I/O Driver<br>opology Discovery Responder<br>Uninstall Properties                                                      | 36  |  |  |  |  |
| QoS Packet     QoS Packet     General Print     General Protocol     General Protocol        | Scheduler<br>er Sharing for Microsoft Networks<br>ocol Version 6 (TCP/IPv6)<br>ocol Version 4 (TCP/IPv4)<br>opology Discovery Mapper I/O Driver<br>opology Discovery Responder<br>Uninstall Properties<br>er to access resources on a Microsoft             | *   |  |  |  |  |
| QoS Packet     QoS Packet     General Print     General Protocol     General Protocol        | Scheduler<br>er Sharing for Microsoft Networks<br>ocol Version 6 (TCP/IPv6)<br>ocol Version 4 (TCP/IPv4)<br>opology Discovery Mapper I/O Driver<br>opology Discovery Responder<br>Uninstall Properties<br>er to access resources on a Microsoft             | \$  |  |  |  |  |
| QoS Packet     QoS Packet     General Print     General Protocol     General Protocol        | Scheduler<br>er Sharing for Microsoft Networks<br>ocol Version 6 (TCP/IPv6)<br>ocol Version 4 (TCP/IPv4)<br>opology Discovery Mapper I/O Driver<br>opology Discovery Responder<br>Uninstall Properties<br>er to access resources on a Microsoft             | *   |  |  |  |  |
| QoS Packet     QoS Packet     Generation     Generation     Generation     Generation     Generation     Generation     Allows your computer     network.                                                                                                    | Scheduler<br>er Sharing for Microsoft Networks<br>ocol Version 6 (TCP/IPv6)<br>ocol Version 4 (TCP/IPv4)<br>opology Discovery Mapper I/O Driver<br>opology Discovery Responder<br>Uninstall Properties<br>er to access resources on a Microsoft<br>Press OK | 400 |  |  |  |  |
| QoS Packet     Gos Packet     Gos Packet     Gos Packet     Gos Packet     Gos Packet     Gos Packet     File and Print     Gos Packet     Gos Packet       | Scheduler<br>er Sharing for Microsoft Networks<br>ocol Version 6 (TCP/IPv6)<br>ocol Version 4 (TCP/IPv4)<br>opology Discovery Mapper I/O Driver<br>opology Discovery Responder<br>Uninstall Properties<br>er to access resources on a Microsoft<br>Press OK | 000 |  |  |  |  |

Got to Control Panel ->Network Connection Go to Local Area Connection/ Network

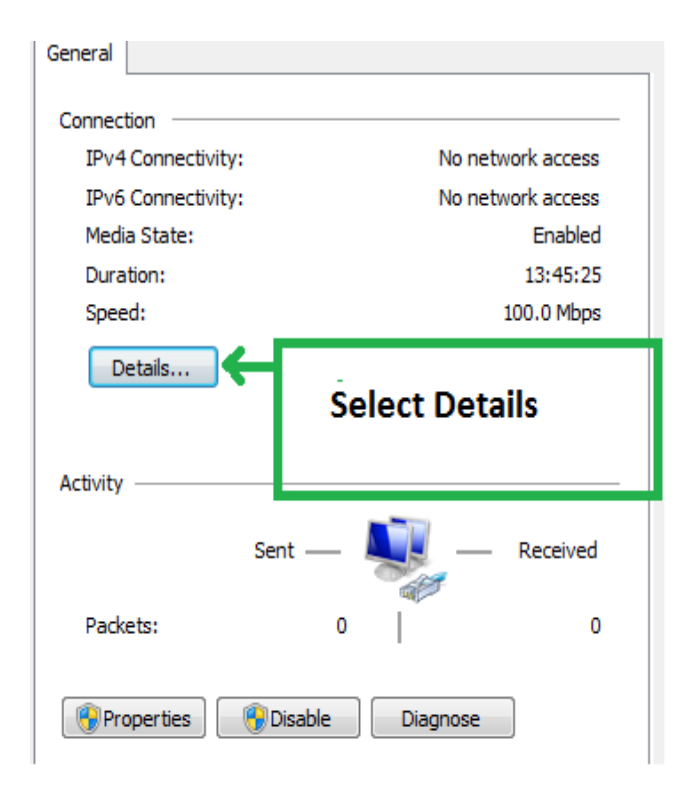

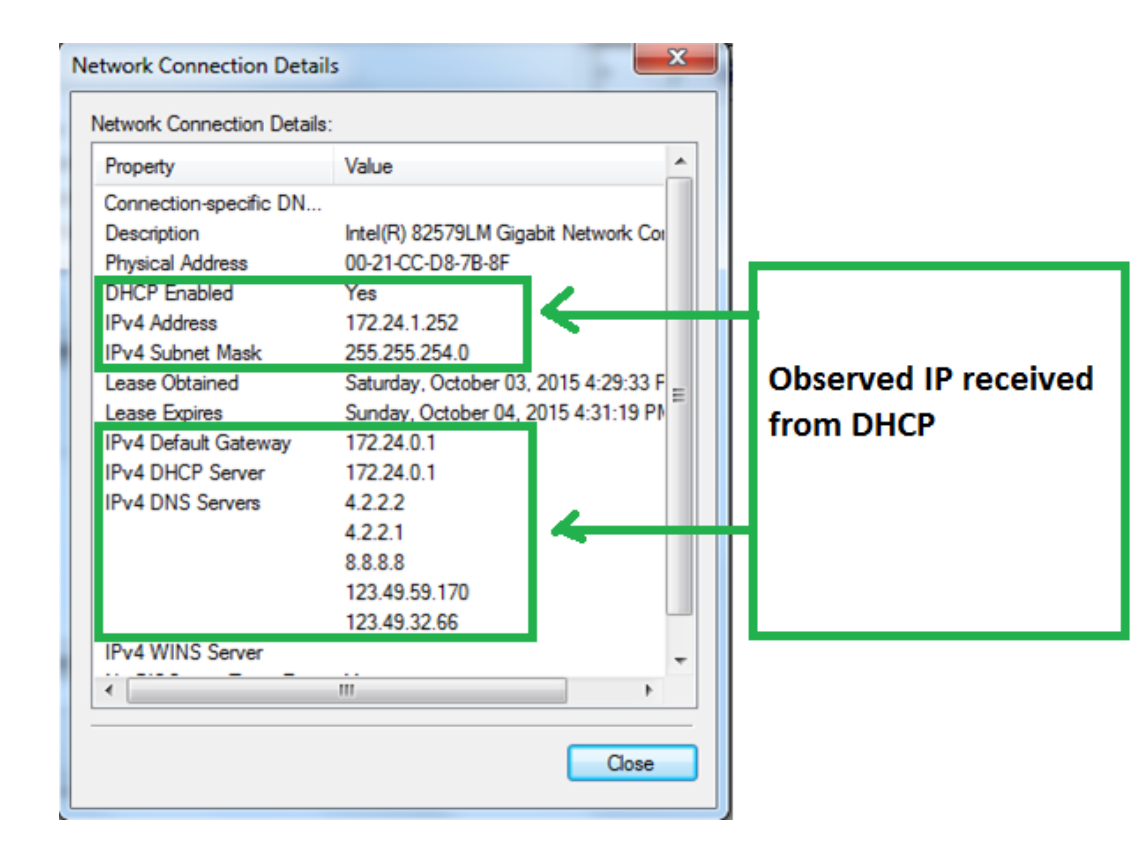

For open command prompt ->Ctrl + R

| Administrator: C:\Windows\system32\cmd.exe                                                                                                    | x |
|----------------------------------------------------------------------------------------------------|---|
| Microsoft Windows [Version 6.1.7601]<br>Copyright (c) 2009 Microsoft Corporation. All rights reserved.                                                                                                    |   |
| C:\Users\a00307777>cd\                                                                                                    |   |
| C:\><br>C:\><br>C:\>ping 4.2.2.1 -t                                                                                                    |   |
| Pinging 4.2.2.1 with 32 bytes of data:<br>Reply from 4.2.2.1: bytes=32 time=570ms TTL=49<br>Reply from 4.2.2.1: bytes=32 time=541ms TTL=49<br>Reply from 4.2.2.1: bytes=32 time=543ms TTL=49<br>Reply from 4.2.2.1: bytes=32 time=604ms TTL=49 |   |

| 90       |                                                                                                    |
|----------|----------------------------------------------------------------------------------------------------|
| ile Edit | View Favorites Tools Help<br>▼ 🔄 🖶 ▼ Page ▼ Safety ▼ Tools ▼ 🕢 ▼ 💭 🖏 🗑                                          |
| 8        | There is a problem with this website's security certificate.                                                    |
|          | The security certificate presented by this website was not issued by a trusted certificate authority.           |
|          | Security certificate problems may indicate an attempt to fool you or intercept any data you send to the server. |
|          | We recommend that you close this webpage and do not continue to this website.                                   |
|          | Click here to close this webpage.                                                                               |
|          | Continue to this website (not recommended).                                                                     |
|          | More information                                                                                                |

### Terminal Security Management (TSM) NAC log-in:

- Install TSM software in your Computer.
- Put user name & password provided by BCC to log-in into NAC Agent.
- Select save password & authentication option.
- Account name is Different and Password is Common (Infosarker2)
- Put the actual server IP -(Dhaka-172.22.120.131) in advance option.

http://infosarker.bcc.net.bd/tsm

| 🕖 NA          | C Agent                               |
|---------------|---------------------------------------|
| Account type: | Common account                        |
| Account:      | Ufpo_Munshiganjsadar                  |
| Password:     | ••••                                  |
|               | d Auto authentication Forget password |

| Account type:   | Common account                | -               |
|-----------------|-------------------------------|-----------------|
| Account:        | Dagrio_Dhaka                  |                 |
| Password:       | •••••                         |                 |
| Save password   | d 🔲 Auto authenticatior 🛛 For | rget password   |
| Advanced<<      | Login                         | Close           |
| Connect Setting |                               |                 |
| Server:         | 127.0.0.1                     | Restore Default |

### TSM (NAC) log-in:

□ If login okay then check the PC network icon

□ If found error code- 204 please check again previous procedure

| 🕡 NA                          | C Agent        |  |  |
|-------------------------------|----------------|--|--|
| Account type:                 | Common account |  |  |
| Account: Ufpo_Munshiganjsadar |                |  |  |
| CICCO GITCI                   |                |  |  |
| Password:                     | •••••          |  |  |

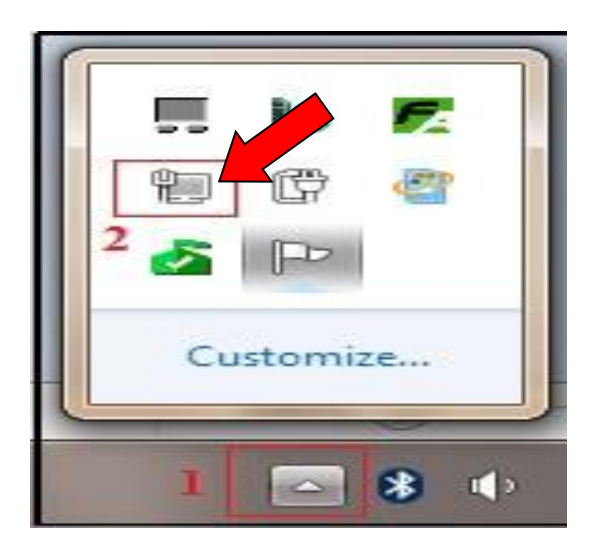

| V NAC Agent          |                     |                |
|----------------------|---------------------|----------------|
| Authenticating, plea | se wait 🧊 ))        | intranet       |
| Save password        | Auto authentication | orget password |
| Advanced<<           | Login               | Close          |
|                      |                     |                |

Authentication Process

### **Error Code:**

- Error Code 204:
  - 1. The IP address of the server is incorrectly specified.
  - **2.** The terminal host and server are un-routable.
- Error Code 207:

Slow Network connection resulting in authentication timeout.

• Error Code 1106:

Account name or password is entered incorrectly

### • Error Code 1506:

Although it's an error, but client connectivity is okay and client can use internet.

#### • Error Code 503:

Web server is currently unable to handle the HTTP request due to a temporary overloading or maintenance of the server.

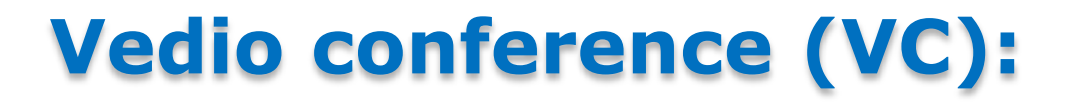

- If found (GK cross ), check-
- ✓ VC monitor to Huawei router LAN cable
   ✓ MC to Huawei router
- If found Not regestered window then communicate with BCC concern

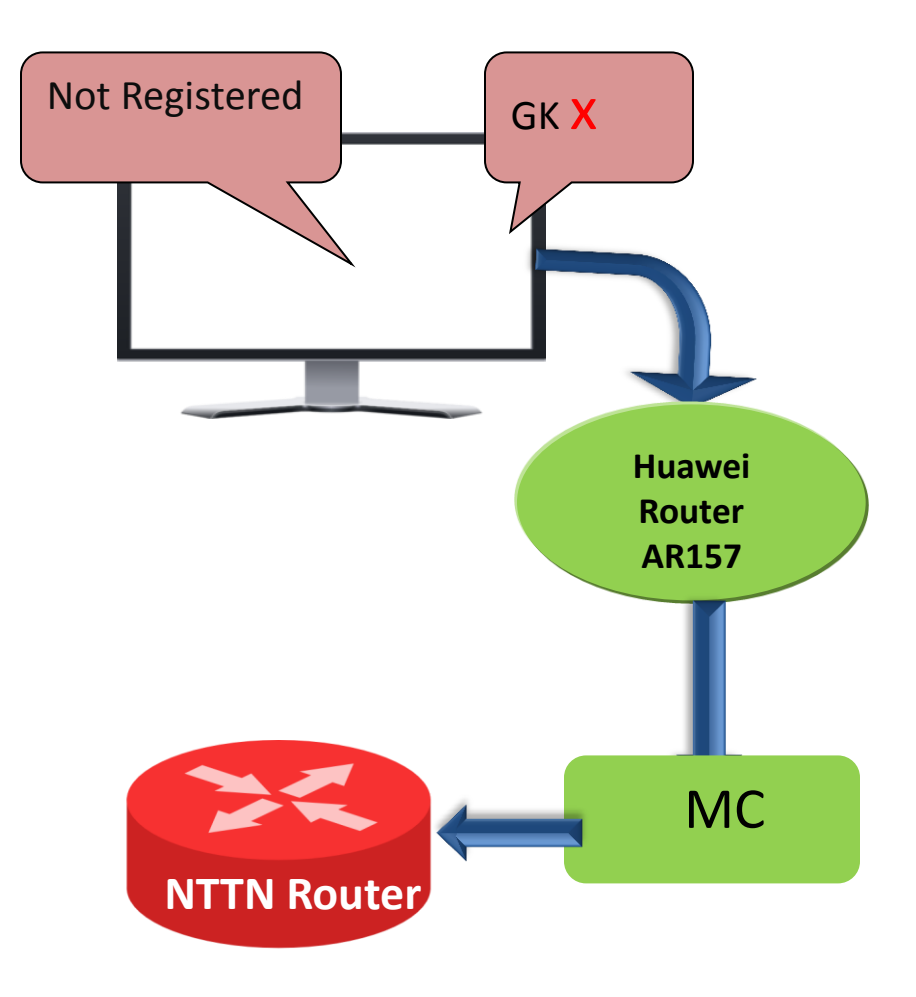

## Safety and Awareness

- Keep away devices from dust & liquid.
- Keep the device in safety place.
- Keep away the LAN cable and Patch cord from the Rat.

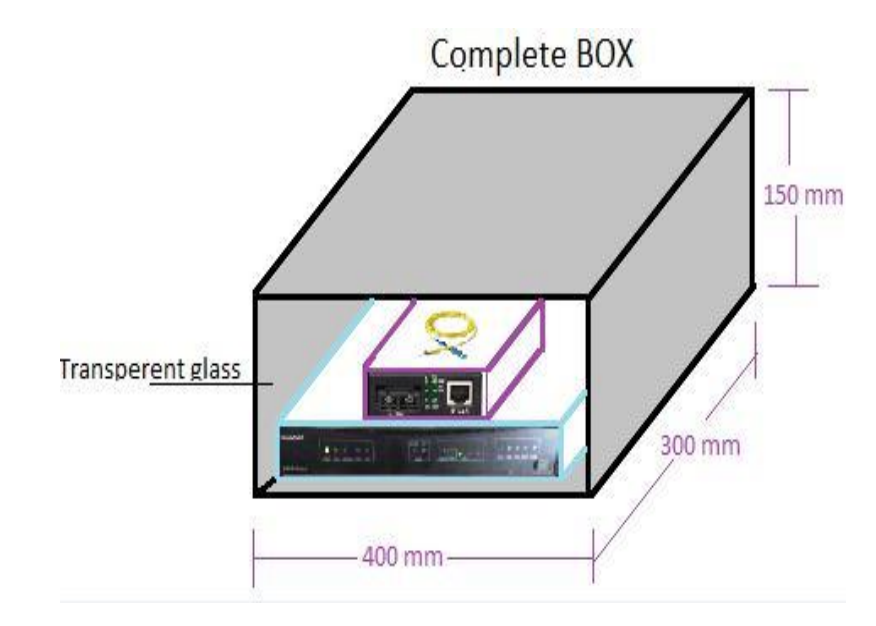

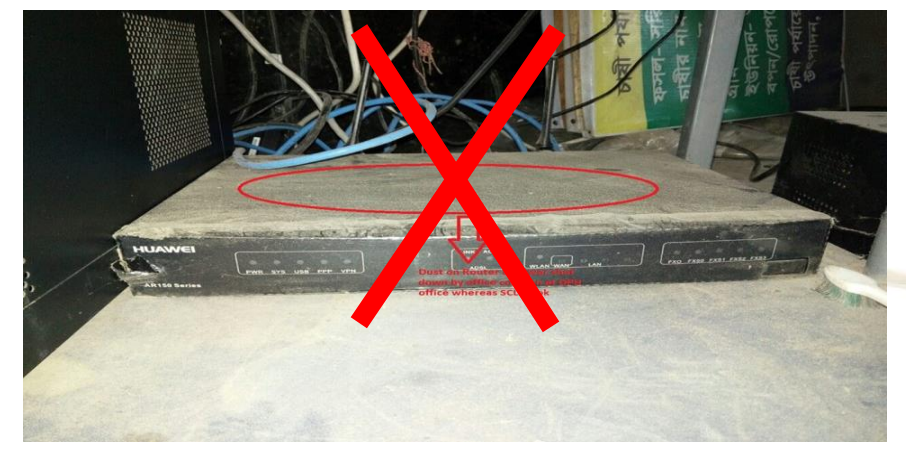

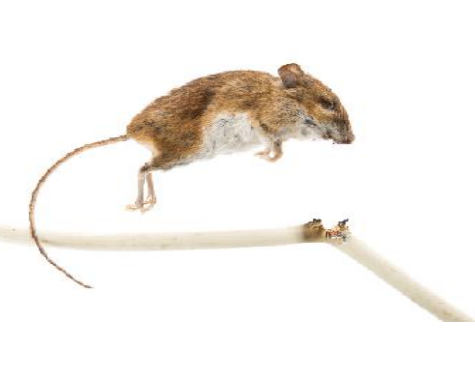

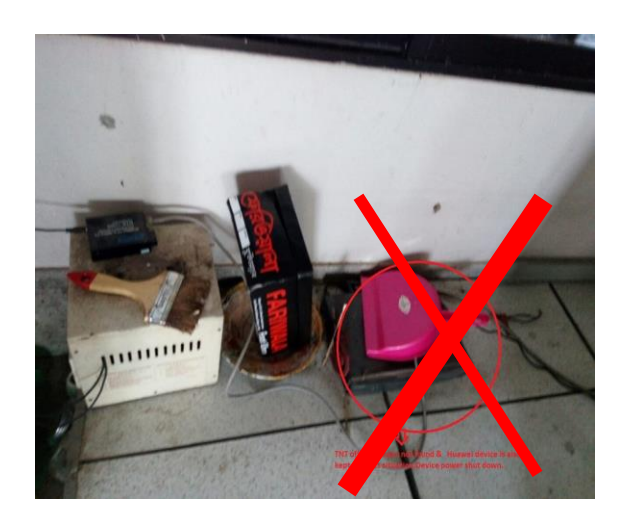

### Fault Escalation & Feedback Process

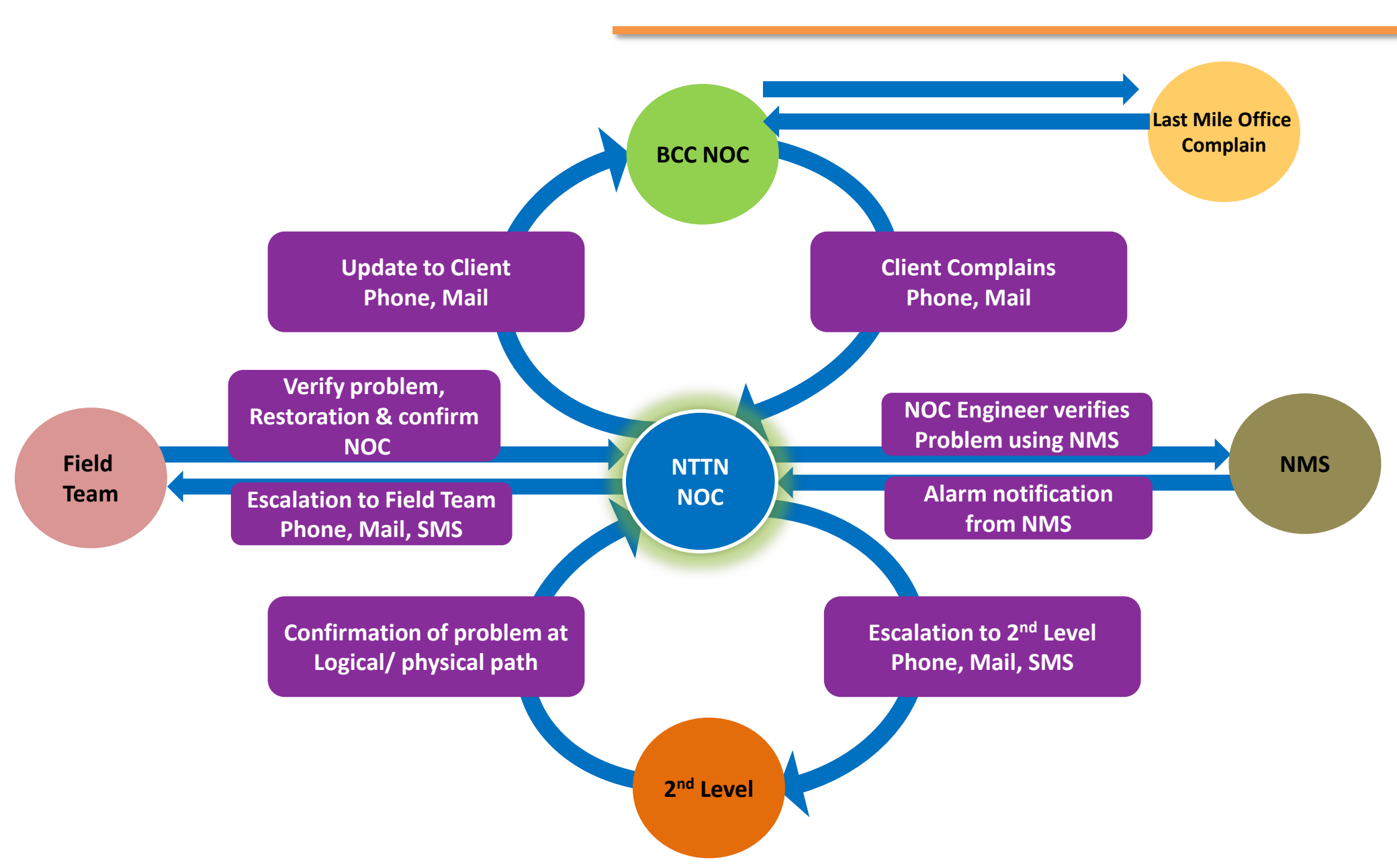

### **Escalation Matrix**

### 1st contact BCC NOC (For all issue) Phone No.: +88 02 55006823 or +88 02 8181029 Email: noc@bcc.gov.bd

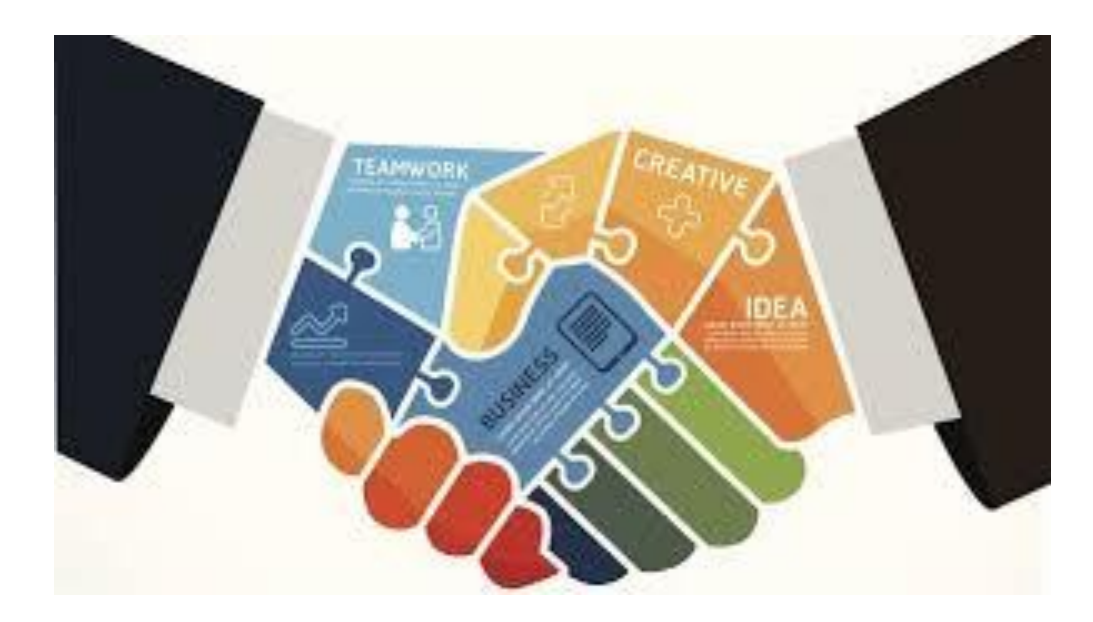

#### Procedure of H323 ID by Using VC Remote Control

1. VC remote physical view.

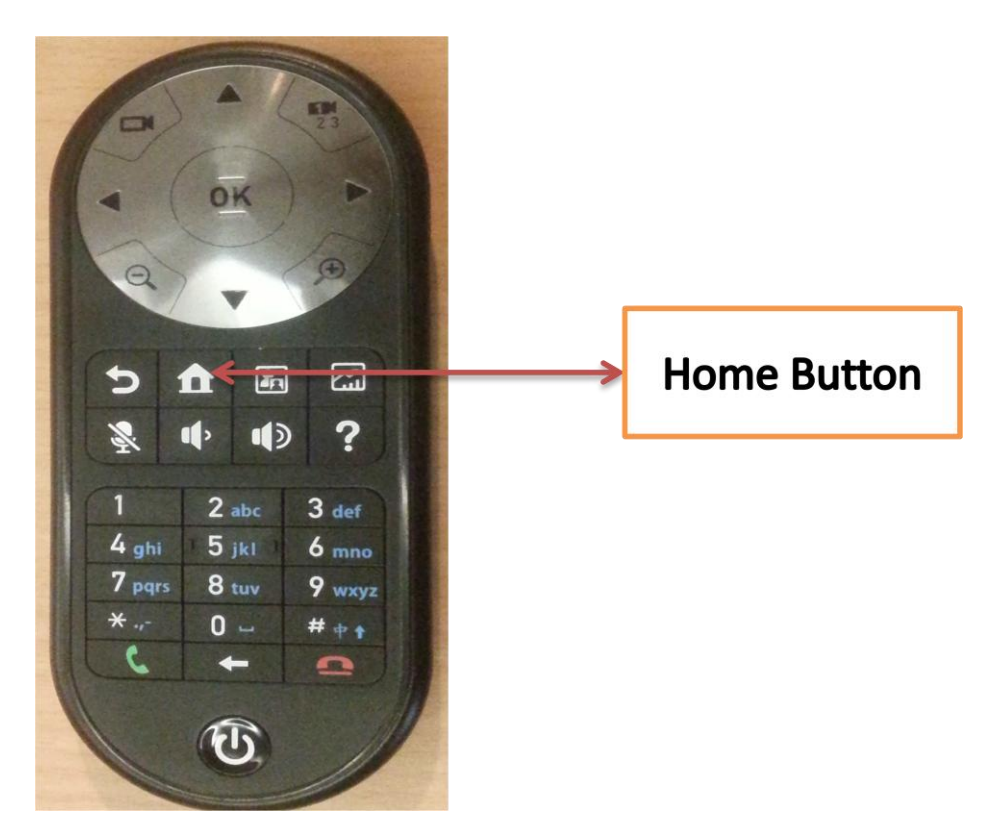

- Press home button to go at Advanced option (Please see next picture).
- 2. After pressing the Home button **Example**; in the bottom of left side monitor **Advanced** option will appear.

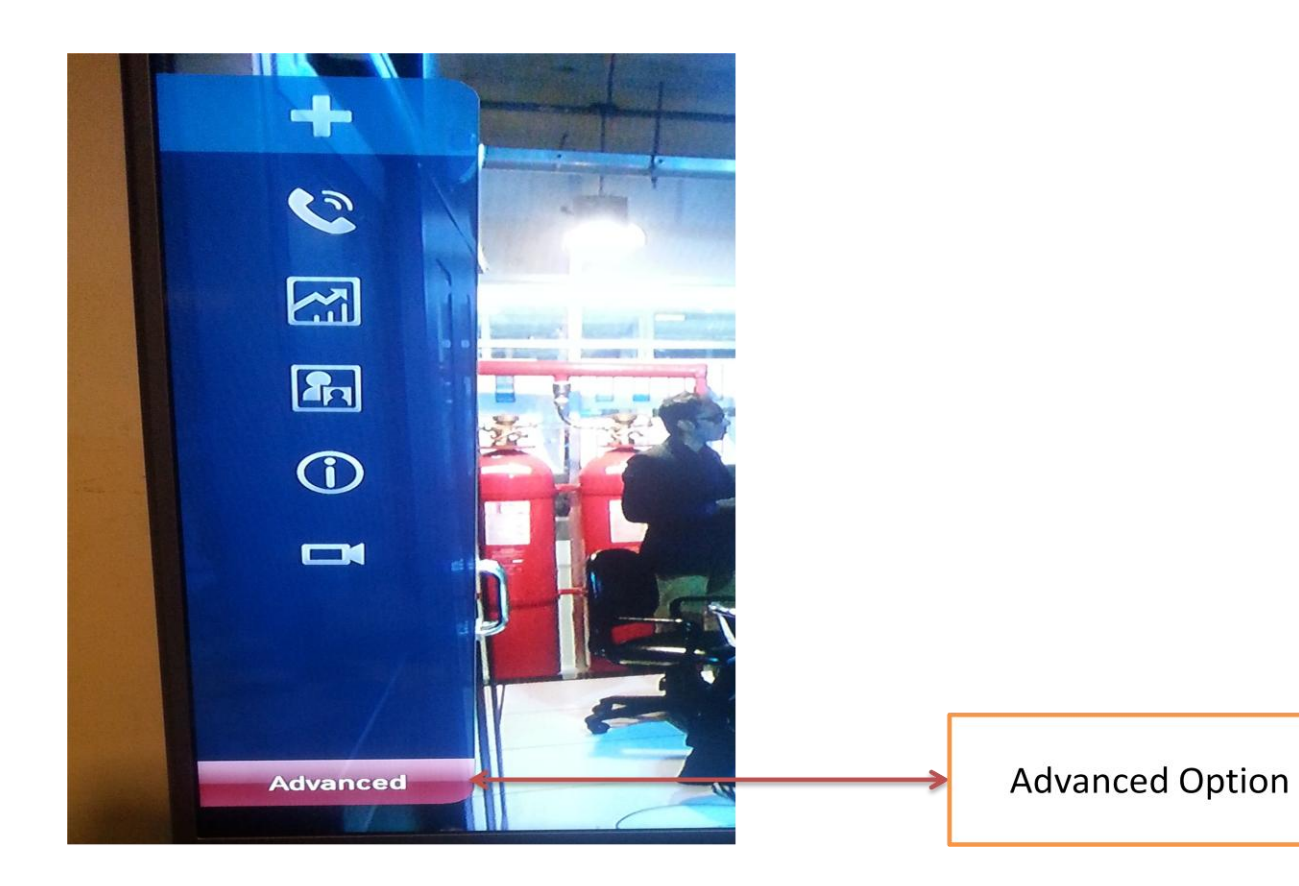

After appearing Advanced option press ok button the VC remote and below page will appear.

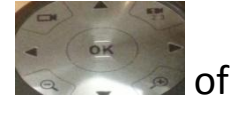

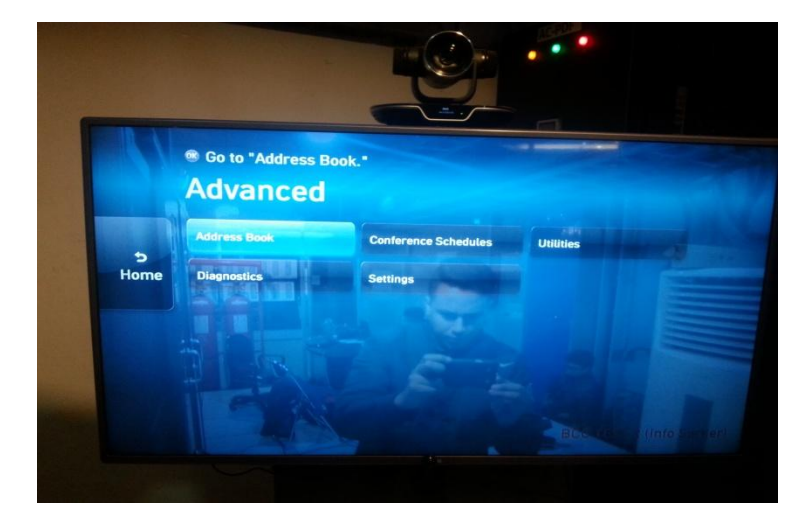

3. On that page go to Settings option by using VC remote left and

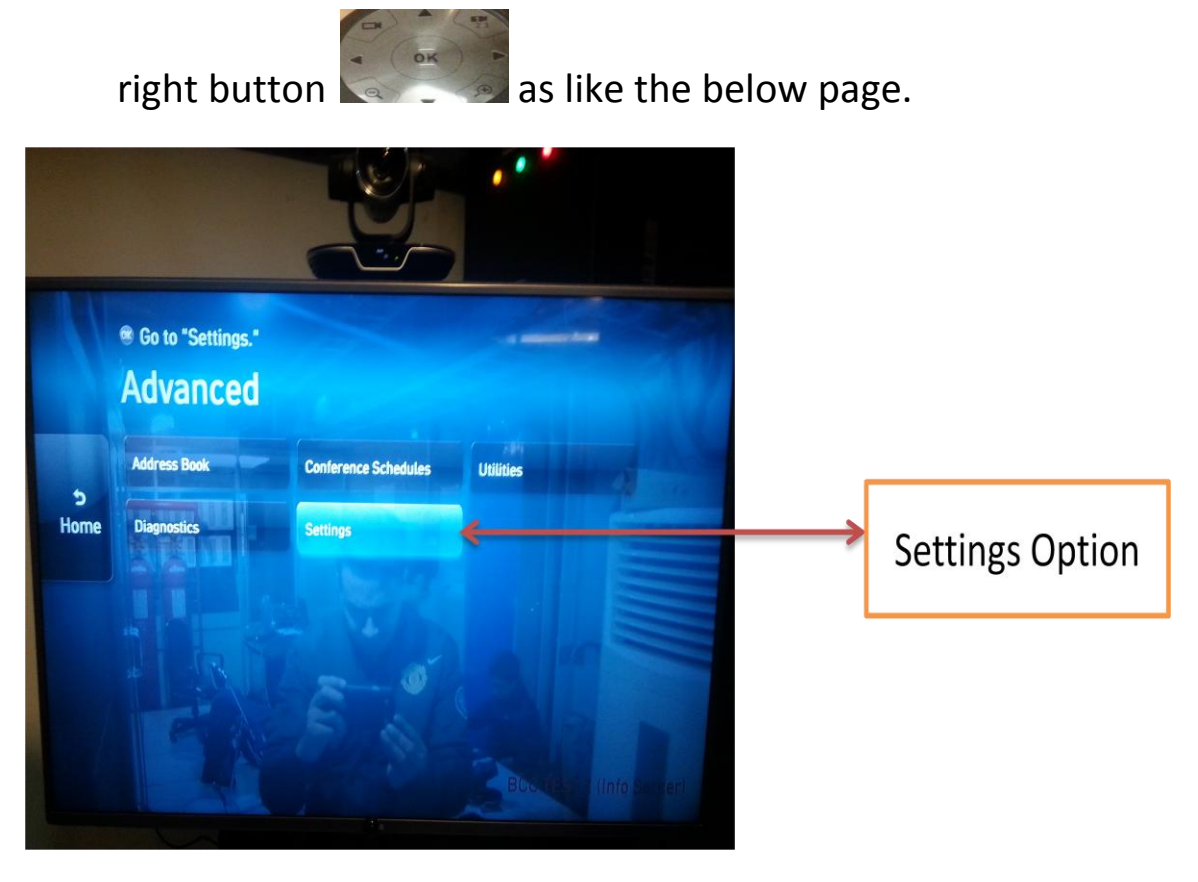

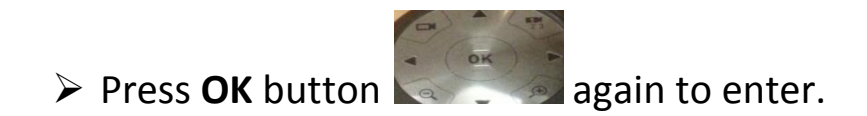

4. After entering in to **Settings** the **Network** page will appear.

|          | Go to "Network,"     Settings |          |         |   |                |
|----------|-------------------------------|----------|---------|---|----------------|
|          | Installation                  | General  | Display |   |                |
| Advanced | Conference                    | Video    | Audio   | Г |                |
|          | Network                       | Becurity |         |   | Network Option |
|          |                               |          |         |   |                |
|          |                               |          |         |   |                |
|          |                               |          |         |   |                |

- > Press **OK** button again to enter.
- 5. After entering in to **Network** option the bellow page will appear in where we have to enter the **IP** option by clicking OK button

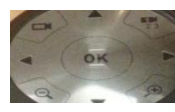

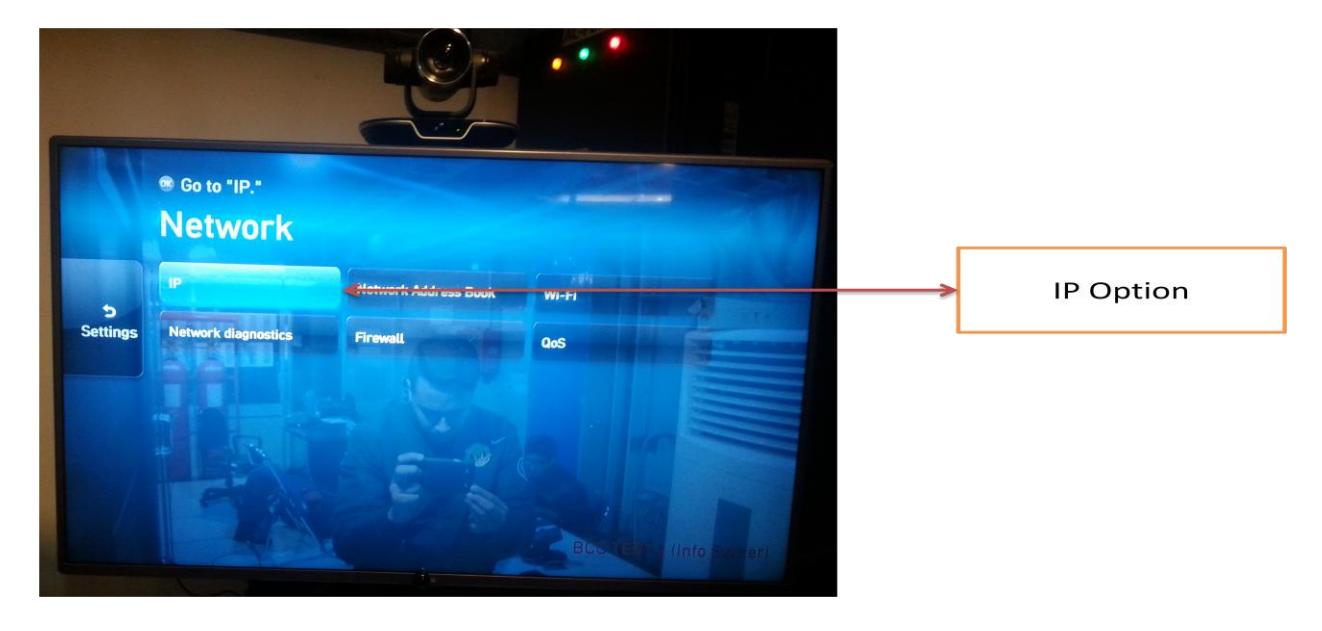

Set the network interface mode.

 P

 Auto detection
 Save
 Save
 Connection type
 Static IP
 Default

IPv6

6. After entering into **IP** option the bellow page will appear.

7. Please press the right arrow button to enter the H.323 page.

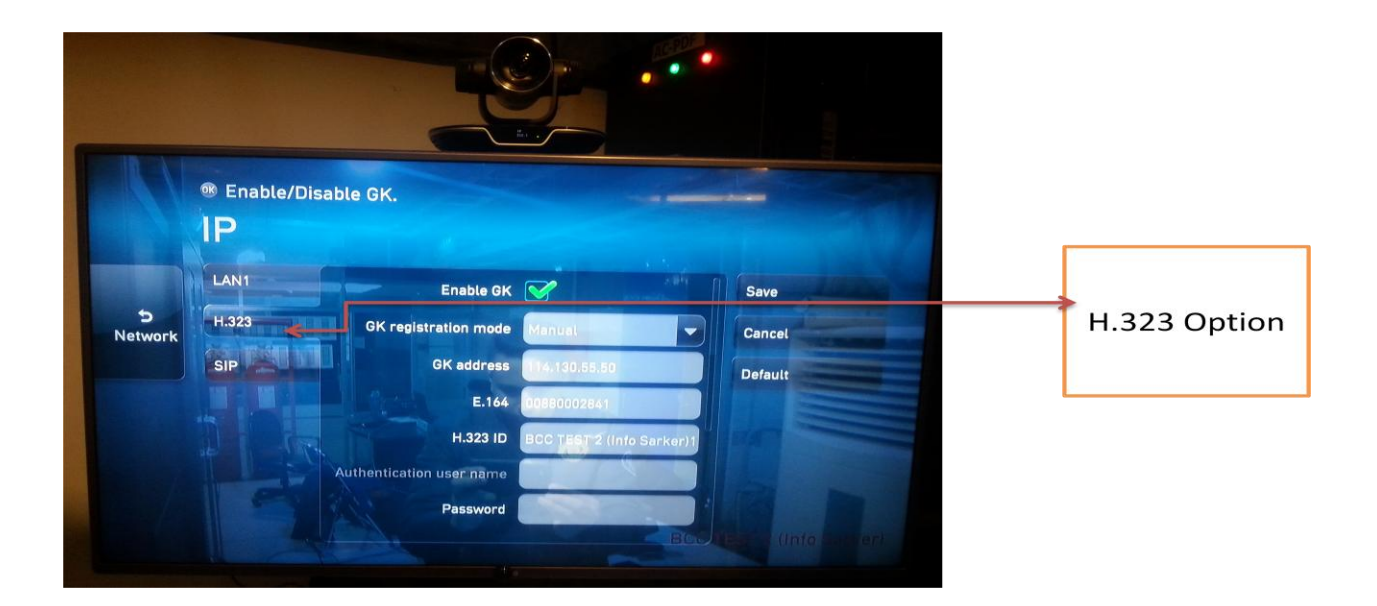

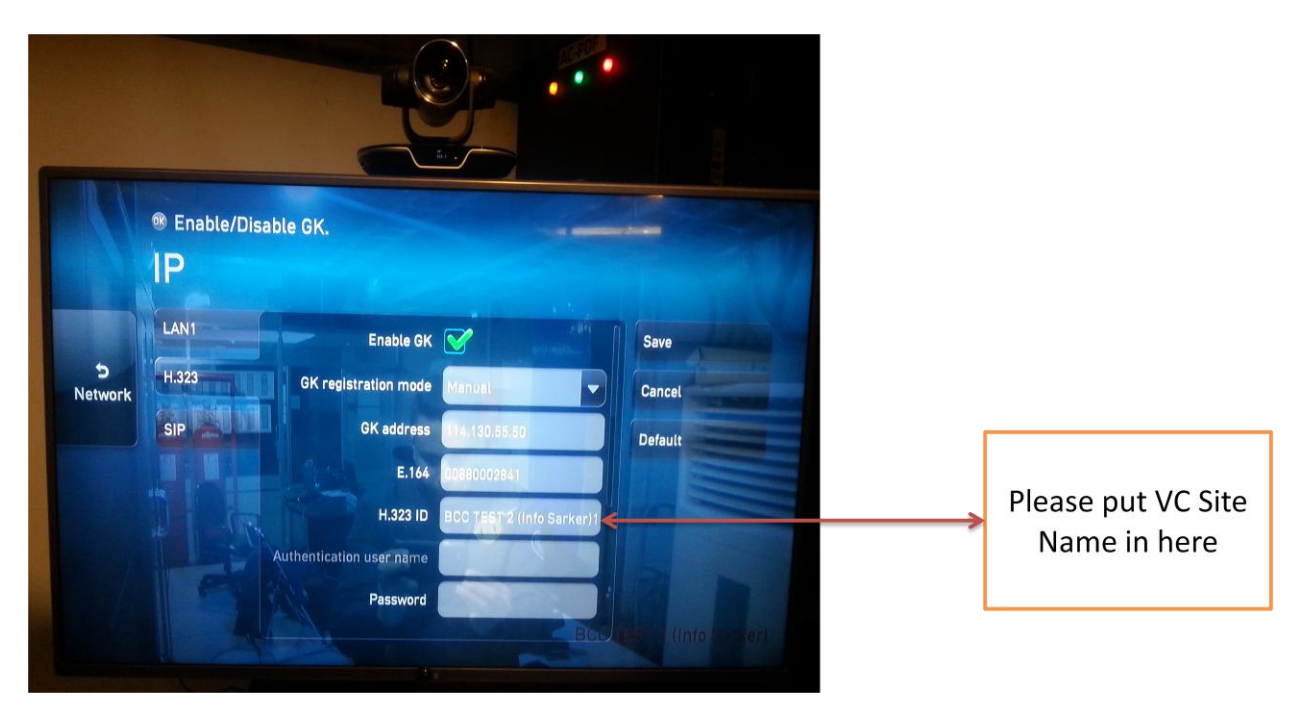

8. After thenin the **H.323 ID** option please change the VC Site name.

 Please modify the VC site name as far the format: Zilla\_Upazilla (Info Sarker)

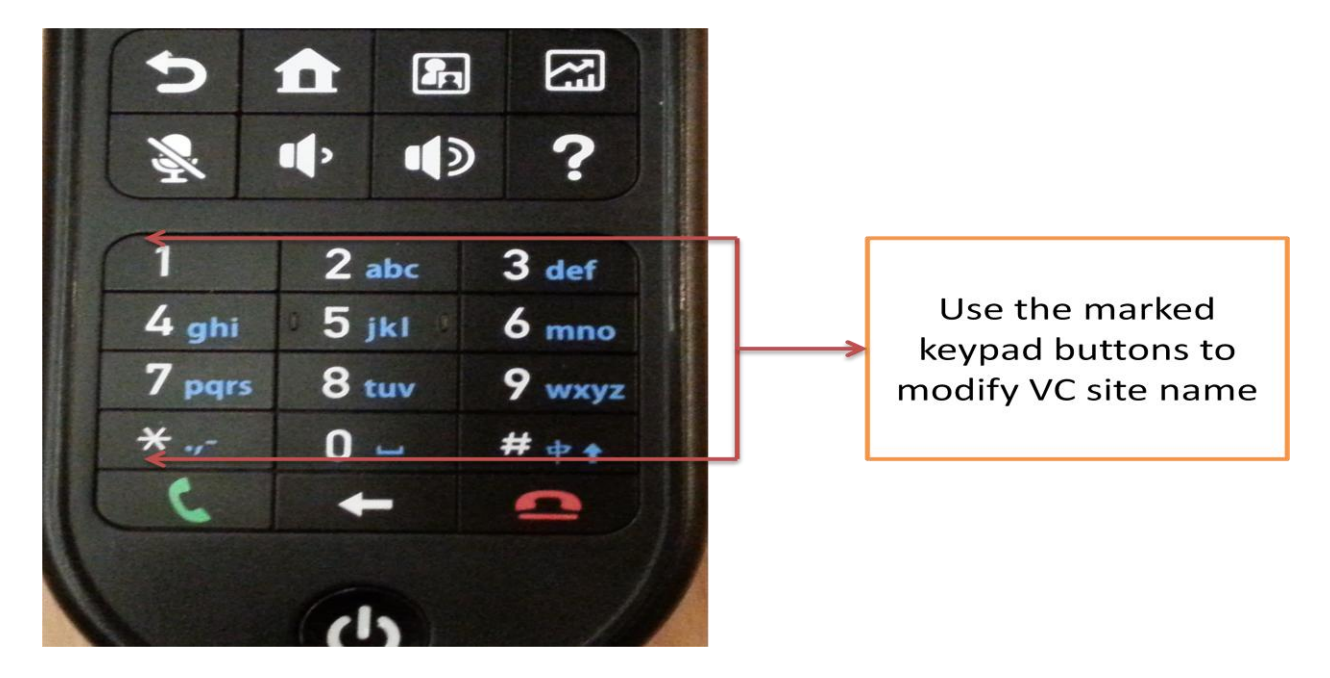